#### Announcements

- 1. Bookmark the class webpage:
  - <u>http://www.cs.umd.edu/class/spring2018/cmsc122/</u>
  - Lecture slides and coding examples
- Students will work in pairs today on an in-class exercise.
  If you have Komodo Edit installed on your laptop, please have it out and ready to go. If not, please pair yourself up with a student who has Komodo Edit installed.

## Komodo Edit Demo

#### **Today's objectives:**

- Learn basics of Komodo Edit
- Set up folder (directory) for class
- Create some kind of web page
- Validate the page
- Put the page online

### Komodo Edit Demo

#### PLEASE START KOMODO EDIT

1. Let's try the buttons that hide/show panels.

# Let's setup a folder (directory)...

- 2. Make a folder (directory) for our class.
  - Make sure you will be able to find it easily
  - Could be on "desktop"
    - Windows:
      - -Right-click anywhere on the desktop
      - -New, Folder
    - Mac is similar

## Komodo Edit Demo

- 3. Tell Komodo to "point to" your directory
  - Click "gear" icon
  - Open Directory

# **Getting Class Coding Examples**

All examples from class will be on the class webpage. Click the "Schedule" menu option.

4. Download and unzip examples from class web page into the directory you made.

Windows:

- Right-click the zip file and select "Extract All"
- Choose your class folder as the destination

Mac may automatically extract the files. In that case you need to move the files from your download directory to your class folder.

5. You may need to refresh the left panel in Komodo (Right click, Refresh View) to see the new files.

## Start a New Web Page

Make your own webpage using Komodo Edit.

- New File From Template.... HTML 5
- Give your file a name! FILE NAMES SHOULD NEVER INCLUDE SPACES OR UNUSUAL PUNCTUATION.
- The html opening tag should look like:

<html lang="en">

• Add to the "head" section:

<meta charset="UTF-8" />

• Modify the title

## Add Content to Your Page

Add some content in the body. Recall:

- Use ... to surround paragraphs
- <h1>...</h1> through <h6>...</h6> for headings
- <b>...</b> for bold
- <i>...</i> for italics

We'll learn a lot more choices later!

After typing in some stuff, test it out by clicking the Globe icon and choosing a browser to render your page.

## Validation

#### Try validating your code!

- Remember the link is on the class webpage under "Resources"
- Choose "Validate by File Upload"
- Click "Choose File" to upload your file
- Click "Check"

## Put it Online!

• Login to: <u>https://dav.terpconnect.umd.edu/</u>

- Find the directory (folder) "pub" and go into it
  - You may have to first click "Go up" on the right.

• Click the "Upload File" option on the left

• Your page is now on the web at this URL:

http://www.terpconnect.umd.edu/~YourUserID/filename.html